#### REJESTRACJA NA PLATFORMĘ FDDS

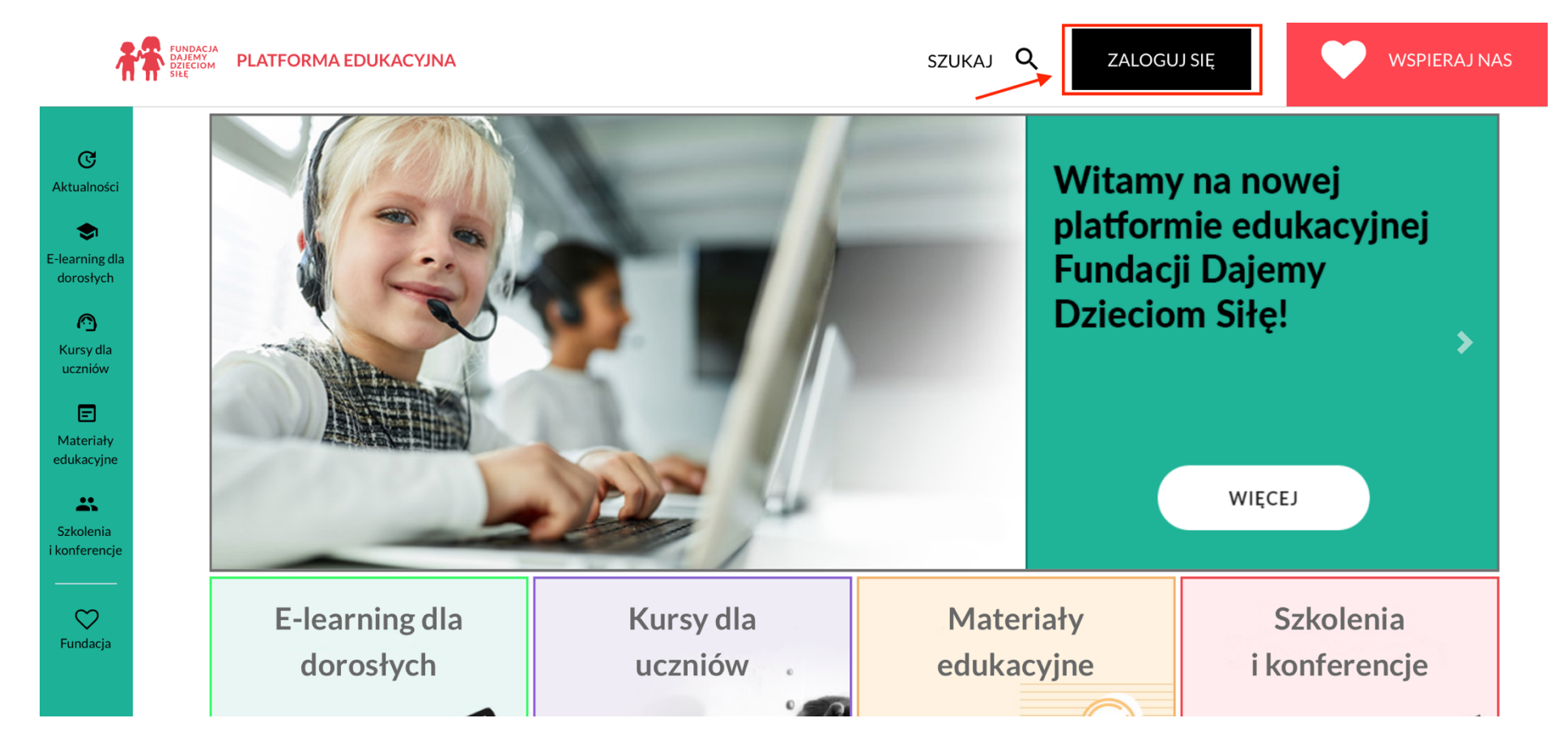

1. Aby zarejestrować się na platformie, wybierz przycisk ZALOGUJ SIĘ:

2. Wyświetli się okno logowania/rejestracji.

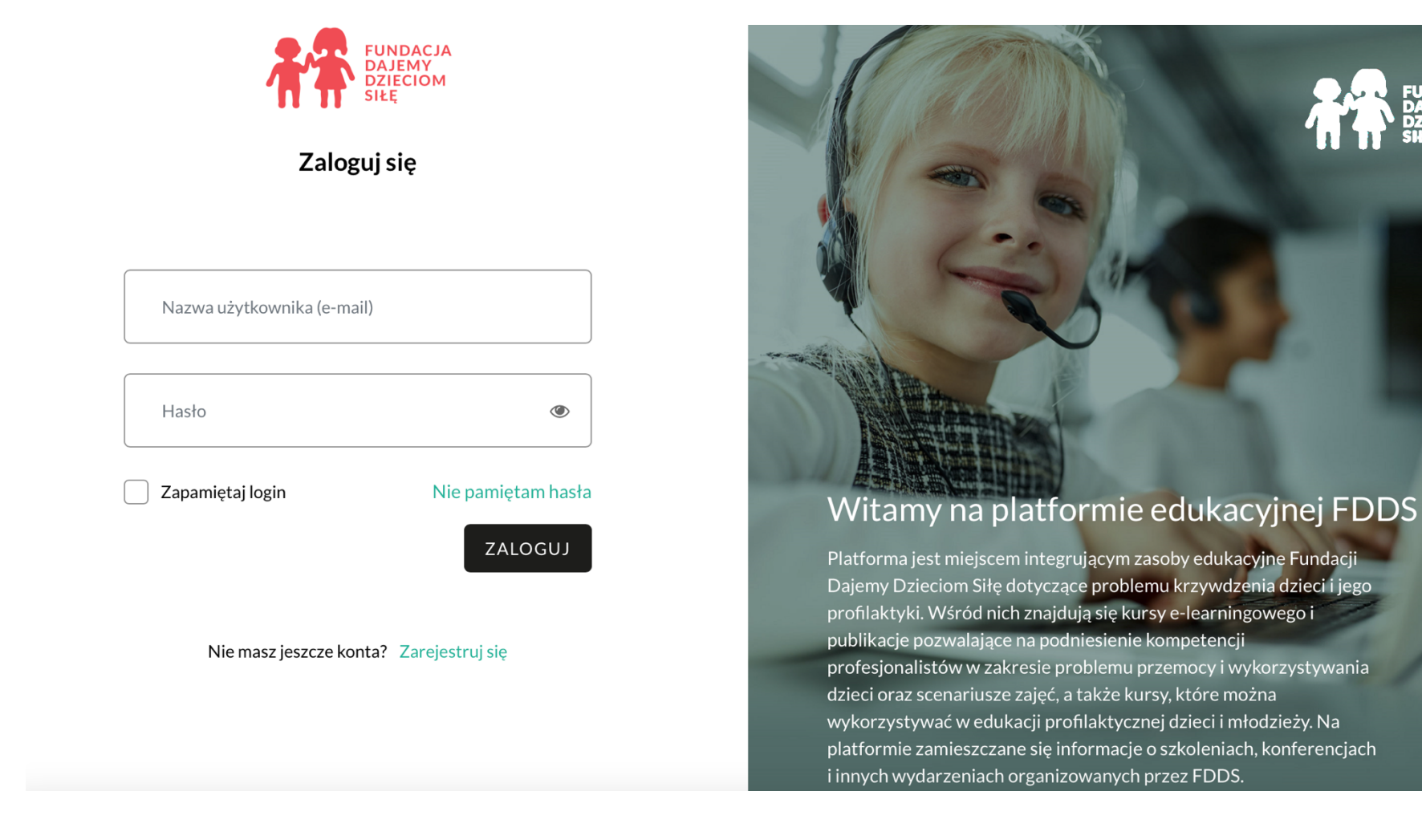

DACI

3. Jeśli chcesz się zarejestrować, kliknij w opcję ZAREJESTRUJ SIĘ znajdującą się na dole ekranu:

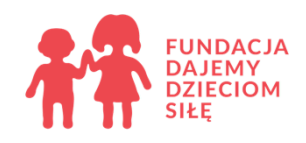

### Zaloguj się

| Nazwa użytkownika (e-mail) | ₽~                  |
|----------------------------|---------------------|
| Hasło                      | ۲                   |
| Zapamiętaj login           | Nie pamiętam hasła  |
|                            | ZALOGUJ             |
| Nie masz jeszcze konta?    | Zarejestruj się 🛛 🚽 |

4. Wyświetli się formularz rejestracji, w którym obowiązkowo należy uzupełnić pola oznaczone gwiazdką. W prawidłowym uzupełnieniu danych pomogą Ci wskazówki znajdujące się pod znakami zapytania:

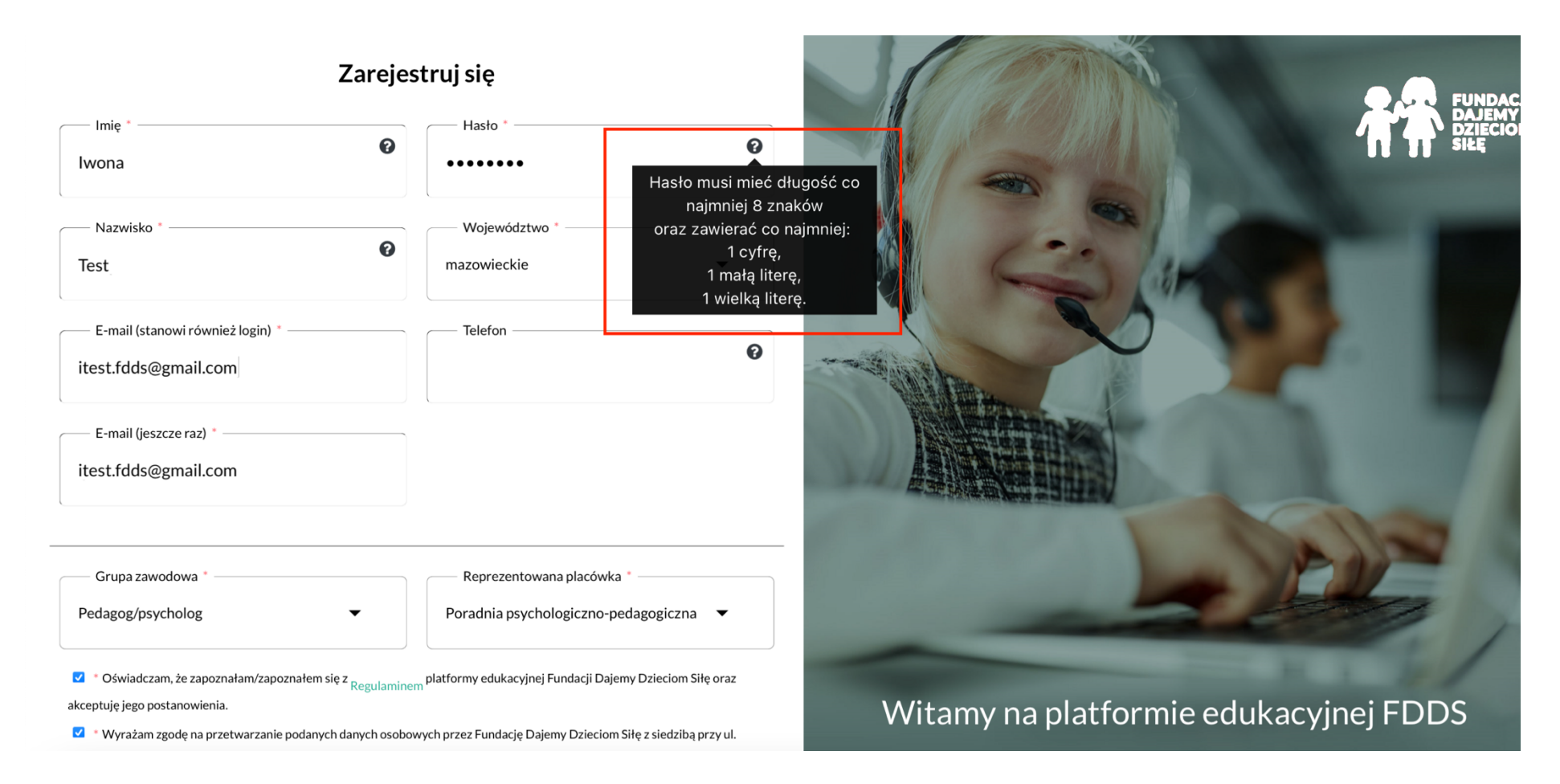

5. Jeżeli w polach GRUPA ZAWODOWA i REPREZENTOWANA PLACÓWKA wybierzesz opcję INNE, wyświetlą się dodatkowe pola. Możesz je uzupełnić informacjami, które nie znajdują się na liście wyboru:

| Grupa zawodowa * | Reprezentowana placówka *     |
|------------------|-------------------------------|
| Trener           | Fundacja Dajemy Dzieciom Siłę |

Sierce de la construite de la construite de la constru

Wyrażam zgodę na przetwarzanie podanych danych osobowych przez Fundację Dajemy Dzieciom Siłę z siedzibą przy ul. Walecznych 59 w Warszawie (03-926) w celu uzyskania dostępu do zawartości i funkcjonalności platformy, otrzymywania informacji związanych z platformą oraz obsługi i sprawozdawczości, zgodnie z Rozporządzeniem Parlamentu Europejskiego i Rady (UE) 2016/679 z dnia 27 kwietnia 2016 r. w sprawie ochrony osób fizycznych w związku z przetwarzaniem danych osobowych i w sprawie swobodnego przepływu takich danych oraz uchylenia dyrektywy 95/46/WE (ogólne rozporządzenie o ochronie danych) (Dz. U. UE. L. z 2016 r. Nr 119, str. 1 z późn. zm.). Przysługuje mi prawo dostępu do treści tych danych oraz do ich poprawiania.

Wyrażam zgodę na otrzymywanie informacji handlowej w rozumieniu Ustawy z dnia 18 lipca 2002 r. o świadczeniu usług drogą elektroniczną (t.j. Dz. U. z 2020 r. poz. 344).) na temat płatnej oferty Fundacji (w tym min. oferty szkoleniowej, wydawniczej).

Vwyrażam zgodę na przesyłanie mi informacji o działaniach podejmowanych przez Fundację w ramach działalności statutowej oraz o możliwościach wsparcia Fundacji.

\* Pola obowiązkowe

#### ZAREJESTRUJ SIĘ

# Witamy na platformie edukacyjnej FDDS

Platforma jest miejscem integrującym zasoby edukacyjne Fundacji Dajemy Dzieciom Siłę dotyczące problemu krzywdzenia dzieci i jego profilaktyki. Wśród nich znajdują się kursy e-learningowego i publikacje pozwalające na podniesienie kompetencji profesjonalistów w zakresie problemu przemocy i wykorzystywania dzieci oraz scenariusze zajęć, a także kursy, które można wykorzystywać w edukacji profilaktycznej dzieci i młodzieży. Na platformie zamieszczane się informacje o szkoleniach, konferencjach i innych wydarzeniach organizowanych przez FDDS.

Zachęcamy do zapoznania się z materiałami i korzystania z platformy!

Warunkiem korzystania ze wszystkich zasobów jest rejestracja.

6. Po uzupełnieniu niezbędnych informacji wybierz przycisk ZAREJESTRUJ SIĘ:

Grupa zawodowa

Pedagog/psycholog

\* Pola obowiązkowe

Reprezentowana placówka

Poradnia psychologiczno-pedagogiczna 🛛 💌

Oświadczam, że zapoznałam/zapoznałem się z Regulaminem platformy edukacyjnej Fundacji Dajemy Dzieciom Siłę oraz akceptuję jego postanowienia.

Wyrażam zgodę na przetwarzanie podanych danych osobowych przez Fundację Dajemy Dzieciom Siłę z siedzibą przy ul.
Walecznych 59 w Warszawie (03-926) w celu uzyskania dostępu do zawartości i funkcjonalności platformy, otrzymywania informacji związanych z platformą oraz obsługi i sprawozdawczości, zgodnie z Rozporządzeniem Parlamentu Europejskiego i Rady (UE) 2016/679 z dnia 27 kwietnia 2016 r. w sprawie ochrony osób fizycznych w związku z przetwarzaniem danych osobowych i w sprawie swobodnego przepływu takich danych oraz uchylenia dyrektywy 95/46/WE (ogólne rozporządzenie o ochronie danych) (Dz. U. UE. L. z 2016 r. Nr 119, str. 1 z późn. zm.). Przysługuje mi prawo dostępu do treści tych danych oraz do ich poprawiania.
Wyrażam zgodę na otrzymywanie informacji handlowej w rozumieniu Ustawy z dnia 18 lipca 2002 r. o świadczeniu usług drogą

Wyrazam zgodę na otrzymywanie informacji nandiowej w rozumieniu Ustawy z dnia 18 lipca 2002 r. o swiadczeniu usług drogelektroniczną (t.j. Dz. U. z 2020 r. poz. 344).) na temat płatnej oferty Fundacji (w tym min. oferty szkoleniowej, wydawniczej).

Wyrażam zgodę na przesyłanie mi informacji o działaniach podejmowanych przez Fundację w ramach działalności statutowej oraz o możliwościach wsparcia Fundacji.

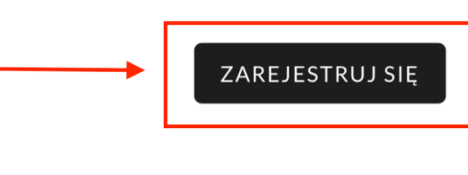

## Witamy na platformie edukacyjnej FDDS

Platforma jest miejscem integrującym zasoby edukacyjne Fundacji Dajemy Dzieciom Siłę dotyczące problemu krzywdzenia dzieci i jego profilaktyki. Wśród nich znajdują się kursy e-learningowego i publikacje pozwalające na podniesienie kompetencji profesjonalistów w zakresie problemu przemocy i wykorzystywania dzieci oraz scenariusze zajęć, a także kursy, które można wykorzystywać w edukacji profilaktycznej dzieci i młodzieży. Na platformie zamieszczane się informacje o szkoleniach, konferencjach i innych wydarzeniach organizowanych przez FDDS.

Zachęcamy do zapoznania się z materiałami i korzystania z platformy!

Warunkiem korzystania ze wszystkich zasobów jest rejestracja.

7. Po wybraniu przycisku ZAREJESTRUJ SIĘ wyświetli się okno z informacją, że należy potwierdzić rejestrację, logując się na skrzynkę pocztową, której adres podaliśmy w formularzu rejestracyjnym:

Strona główna / Zaloguj się / Nowe konto / Potwierdź konto Potwierdź konto

Został do Ciebie wysłany e-mail pod adres itest.fdds@gmail.com.

Zawiera on prostą instrukcję, jak dokończyć rejestrację.

Jeżeli nadal będziesz mieć kłopoty, skontaktuj się z administratorem serwisu.

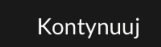

- 8. Aby potwierdzić swoje konto, wybierz link znajdujący się w wiadomości e-mail wysłanej do Ciebie z platformy.
- 9. Po kliknięciu w link, zostaniesz przekierowany/przekierowana na platformę, gdzie otrzymasz informację o potwierdzeniu rejestracji. Aby rozpocząć działania na platformie, wybierz przycisk KONTYNUUJ:

Strona główna / Twoja rejestracja została potwierdzona Twoja rejestracja została potwierdzona

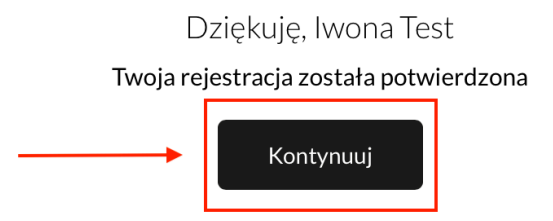

10. Po wybraniu przycisku KONTYNUUJ zostaniesz przekierowany/przekierowana do głównego menu platformy. W górnym pasku znajdziesz swoje imię i nazwisko. Oznacza to, że jesteś już zalogowany/zalogowana na platformę:

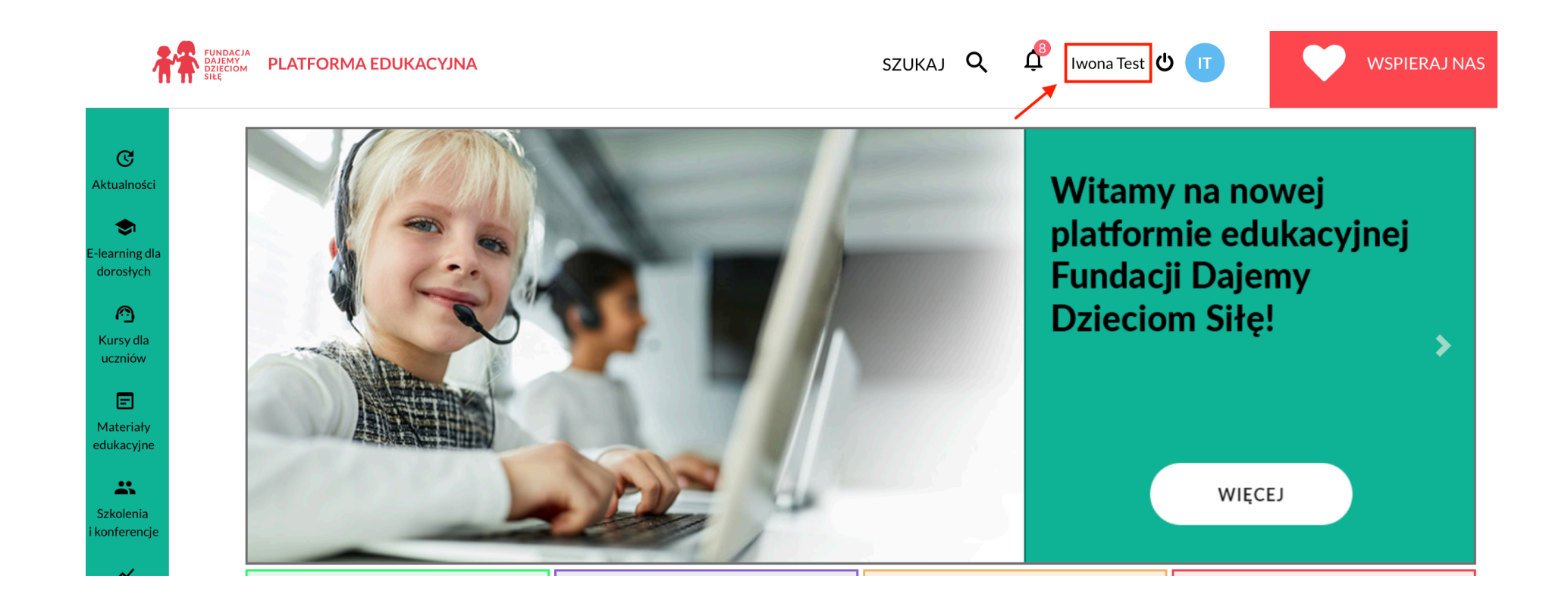